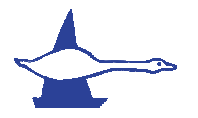

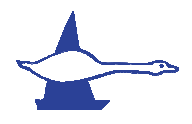

Welcome to a simple walk through on registering online for Llandegfedd Sailing Club.

The first page you will see is the login in page.

To create yourself as a member please login with the Primary Sailors information.

If you are registering for a Junior Membership, please could the Parent sign in using their name (Parents name) and email address (parents email address). Please do not use the Juniors details to login in.

| Llandegfedd Sailing Club                 | Powered                   | by WebCollect | Sign in or Sign up!<br>Contact LLANDEGFEDDSC |
|------------------------------------------|---------------------------|---------------|----------------------------------------------|
|                                          |                           |               | My basket >                                  |
| Already have an account with WebCollect? | Create a new account with | WebCollect    |                                              |
| Sign in                                  | Sign up                   |               |                                              |
| E-mail                                   | First name *              | Main          | 2                                            |
| Password 2                               | Last name *               | Member        | 2                                            |
| Login >                                  | Email address *           | main@main.com | 2                                            |
|                                          | Create password *         | •••••         | 2                                            |
|                                          | Strength                  |               |                                              |
|                                          | Confirm password*         | •••••         | 2                                            |
|                                          |                           | Save >        |                                              |
|                                          |                           |               |                                              |

After clicking save you will be taking to the following page.

This page is your account page and will show any and all memberships and events that you sign up to and allow you to update address details if needs be.

| Llandegfedd Sailing Clu<br>Ilandegfedd.org.uk | b                    | Powered by                                          | Contact LLANDEGFEDDS            |
|-----------------------------------------------|----------------------|-----------------------------------------------------|---------------------------------|
| Upcoming LLANDEGFEDDSC events                 |                      | My profile                                          |                                 |
| 25-03-2018 Feva Squad Training                | Details              | Title                                               |                                 |
| 06-04-2018 Beginners and Improvers            | Details              | First name                                          | Main                            |
| 01.00.0010 Adult Start calling June TEST      | Detaile              | Last name                                           | Member                          |
| JI-06-2018 Adult Start salling, June TEST     | Details              | Email                                               | main@main.com                   |
| Browse mot                                    | re upcoming events > | Unique id for LLANDEGFEDDSC                         | <not assigned=""></not>         |
|                                               |                      | Bank reference for LLANDEGFEDDSC                    | 2ccbrzq8t8                      |
| My subscriptions current                      |                      |                                                     | Edit Details Password Addresses |
| no current subscriptions                      | Browse subscriptions | LLSC Single Membership Form for Ma<br>Not completed | <b>in Member</b><br>Edit        |
|                                               |                      | My recent orders                                    |                                 |
|                                               |                      |                                                     | View all                        |
|                                               |                      | Member Account                                      |                                 |
|                                               |                      | No account vet                                      |                                 |

If you would like to look at the different options available to you the 'browse more upcoming events' button will take you to the main page with all the different options available.

If you would like to choose your Membership option, please click on the 'browse subscriptions' link highlighted in yellow.

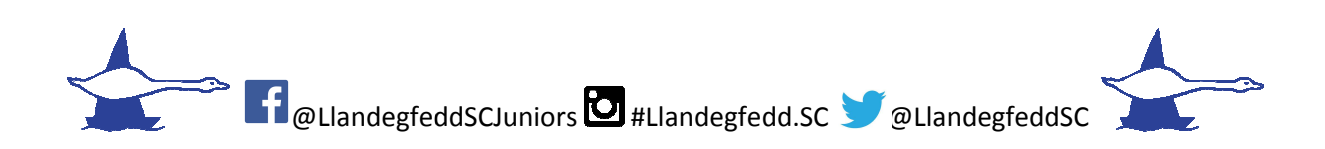

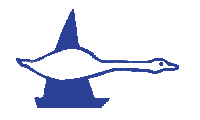

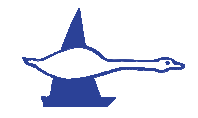

## This will take you to the different Membership and Berth options.

| Llandegfedd Sailing Club                                                                                                    | Powered by WebCollect Main Member: My home Sign ou Contact LLANDEGFEDDSC                                                                                                    |
|----------------------------------------------------------------------------------------------------|----------------------------------------------------------------------------------------------------|
| Subscriptions Existing members Renew > your subscriptions here. Membership categories and annual subscription charges are detailed below. We also administer a number of dinghy berths for the benefit of club members.                                                                                                    |                                                                                                    |
| Annual Subscriptions Berths Family membership End Date: 31st January One or Two adults Plus any number of children under the age of 18 or 25 (Under 25 applies to those who are in full time education)                                                                                                    | Single Individual Membership       End Date: 31st January         This is for an individual member over the age of 18.       Single Individual subscription         It permits full access to All Club activity and all club racing events.       Add to basket > |
| All family members are able to take part in all club activities.<br>Only TWO votes are allocated to this class of membership at AGMs (to be<br>used by over 18 year olds)                                                                                                    | Senior Member End Date: 31st January<br>This membership category is for those<br>over the State Retirement age on the<br>date that they apply for Membership.<br>It entitles the member to partake in all club activities.                                        |
| Junior Membership       End Date: 31st January         Junior membership for children under       Junior, Youith and Young         18, whose parents are not members of       Member Subs £20         Add to basket >       Add to basket >         This permits access to all club events including racing.       This does not give voting rights to Youths as they are under the age of 18 | It gives a single vote at AGM and Special General Meetings                                                                                                    |

When you have made your choice, or choices, please then click on check out (in your basket at the top right hand of the page)

You will then be presented with the address page. Please fill this in as the Primary Sailors address

| Llandegfedd.org.uk         | I Sailing Club | Powered by WebCollect | Contact LLANDEGFEDDSC |
|----------------------------|----------------|-----------------------|-----------------------|
| Checkout > Address         |                |                       |                       |
| Please provide an address. |                |                       |                       |
| House no. / Street*        | 1 address      | 2                     |                       |
|                            | address        | 2                     |                       |
|                            | address        | 2                     |                       |
|                            |                | 2                     |                       |
| Postcode*                  | NP4 3TU × 🛛    |                       |                       |
| Country                    | United Kingdom | ─ 2                   |                       |
|                            | Save > Cancel  |                       |                       |

Please click save and the next page displays

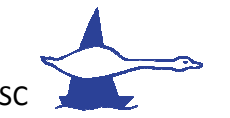

■ ClandegfeddSCJuniors ■ #Llandegfedd.SC > @LlandegfeddSC

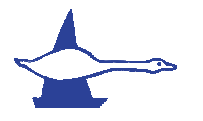

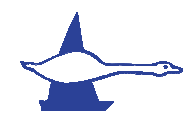

| Llandegf                                                                                                    | edd Sailing Club                                                                                                    | Powered by               | ollect                                                                     | Contact LLANDEGFEDDSC                                                                                                    |
|----------------------------------------------------------------------------------------------------|----------------------------------------------------------------------------------------------------|--------------------------|----------------------------------------------------------------------------|----------------------------------------------------------------------------------------------------|
| Checkout > Family m<br>Please review or provide details of y<br>qualifications.                                  | embers<br>rour family members, including their RYA                                                                           | Family name Memb         | er E                                                                       | 2 Save changes >                                                                                                    |
| Family members                                                                                                   |                                                                                                    |                          | Add new Family<br>First name*<br>Last name*<br>Has own email? Yes<br>Email | member       ?       ?       ?       ?       ?       ?       ?       ?       ?       ?       ?       ?       ?       ?       ?       ?       ?       ?       ?       ?       ?       ?       ?       ? |
| Personal details                                                                                                 |                                                                                                    | Family admi              | n 🕜                                                                        | Remove 7                                                                                                    |
| Main Member <main@main.com></main@main.com>                                                                      |                                                                                                    |                          |                                                                            |                                                                                                    |
| Assign members to sub<br>Please assign the correct member<br>Family members are not listed pleas<br>Subscription | scriptions<br>from your Family to the items in your basket list<br>and them first using the Add new box above<br>Assigned to | ed below. If one or more | Proceed                                                                    | d to Family details and checkout >                                                                                                    |
| Junior Membership - Junior,                                                                                      | Please select V                                                                                                    | annual from bealing      |                                                                            |                                                                                                    |
| Youith and Young Member Subs                                                                                     | This is a junior subscription. Please add                                                                                    | remove from basket       |                                                                            |                                                                                                    |
| (010)                                                                                                    | the junior as a new ramity member above.                                                                                     |                          |                                                                            |                                                                                                    |

If you are taking out a family membership, junior membership or want to take out more than one membership under your account: this is where you are able to add the additional members details (please see yellow highlighted section)

You can add as many members as you want on this page.

## IMPORTANT

When adding children/juniors who are under the age of 16 please DO NOT add their email address, as the system may also send out club emails to them directly.

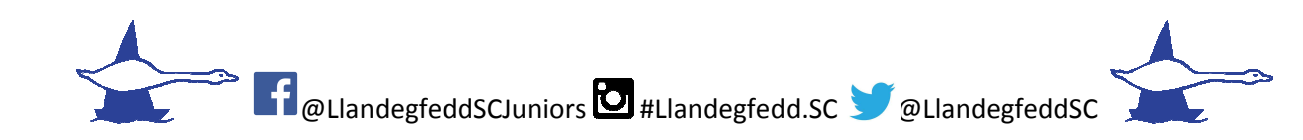

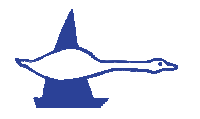

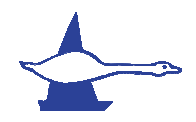

## When you have added all the members, it should list them as follows

| Llandegfedd Sailing Club                                                                                            | Powered by         | bliect       | Contact LLANDEGFEDD               |
|----------------------------------------------------------------------------------------------------|--------------------|--------------|-----------------------------------|
| Checkout > Family members Please review or provide details of your family members, including their RYA waldfingtons | Family name Member | ər           | Save changes >                    |
| amily members                                                                                                    |                    | Add new Fami | ed to Family details and checkout |
|                                                                                                    |                    | First name*  | 2<br>(es • No ()                  |
|                                                                                                    |                    | Email        | 2<br>Add >                        |
| Personal details                                                                                                    | Family ad          | min 🔁        | Remove 🕜                          |
| Main Member <main@main.com></main@main.com>                                                                         |                    |              |                                   |
|                                                                                                    |                    |              | remove                            |
| 2nd Adult Member <2nd@main.com>                                                                                     |                    |              | remove                            |
| 2nd Adult Member <2nd@main.com><br>1st child Member                                                                 |                    |              | Territore                         |

Assign members to subscriptions

Please assign the **correct members** from your Family to the items in your basket listed below. If one or more Family members are not listed please **add them first using the Add new box above**.

When you are happy that all members are added, click on 'Proceed to Family details and checkout' on the bottom left. You will then be able to fill the details in for each member, by clicking on the Tab for each name.

PLEASE DO NOT CLICK ON PROCEED TO CHECK OUT UNTIL ALL MEMBERS DETAILS ARE FILLED IN

| Amber 2nd Adult Member 1st child Member 2nd Child Member  Aember details  Title First name Member Last name Member Emait main@main.com 2 Home phone D1633 234234 2 Postcode* NP4 3TU 2 County United Kingdom 2                                                                                                    |            | nders 7             | /                |                  |                     |                   | Proceed to check |
|----------------------------------------------------------------------------------------------------|------------|---------------------|------------------|------------------|---------------------|-------------------|------------------|
| Addresses       Title     Image: Addresses       First name     Main       Last name     Member       Email     main@main.com       Home phone     Of633 234234       Mobile phone     07890 012345                                                                                                    | ain Member | 2nd Adult Member    | 1st child Member | 2nd Child Member |                     |                   |                  |
| Title       I address       I address         First name       Main       I address       I address         Last name       Member       I address       I address       I address         Email       main@main.com       I address       I address | Nember d   | etails              |                  | A                | ddresses            |                   |                  |
| First name       Main       2         Last name       Member       2         Email       main@main.com       2         Home phone       01633 234234       2         Mobile phone       07890 012345       2         Country       United Kingdom       2                                                                                                    |            | Title               |                  |                  | House no. / Street* | 1 address         | 2                |
| Last name       Member       2       address       2         Email       main@main.com       2       2       2         Home phone       01633 234234       2       Postcode*       NP4 3TU       2         Mobile phone       07890 012345       2       Country       United Kingdom       2                                                                                                    | First n    | name Main           | 2                |                  |                     | address           |                  |
| Email         main@main.com         2         2           Home phone         01633 234234         ?         Postcode*         NP4 3TU         ?           Mobile phone         07890 012345         ?         Country         United Kingdom         ?                                                                                                    | Last n     | name Member         | 2                |                  |                     | address           | 2                |
| Home phone         O1633 234234         O         Postcode*         NP4 3TU         O           Mobile phone         07890 012345         O         Country         United Kingdom         O                                                                                                    | E          | Email main@main.com | 2                |                  |                     |                   | 2                |
| Mobile phone 07890 012345 2 Country United Kingdom V 2                                                                                                    | Home pl    | hone 01633 234234   | 2                |                  | Postcode*           | NP4 3TU           |                  |
|                                                                                                    | Mobile pl  | hone 07890 012345   |                  |                  | Country             | United Kingdom    | ~ 2              |
| Work phone 2                                                                                                    | Work pl    | hone                |                  |                  |                     | Save Cancel Remov | e                |
| Date of birth 12-02-1991                                                                                                    | Date of    | birth 12-02-1991    | 2                |                  |                     |                   |                  |
| Save Zancel                                                                                                    |            | Save Z Cancel       |                  |                  |                     |                   |                  |

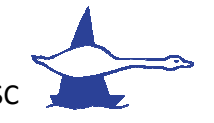

F @LlandegfeddSCJuniors 🖸 #Llandegfedd.SC 🈏 @LlandegfeddSC

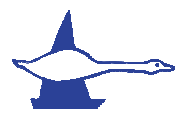

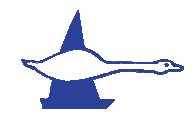

| mber deta     | ils                           | Use Main Member, 1 address, address, address, NP4 3TU     Create mu sum address |
|---------------|-------------------------------|---------------------------------------------------------------------------------|
| Title         | 2                             | O Greate my own address                                                         |
| First name    | 2nd Adult 2                   |                                                                                 |
| Last name     | Member 2                      |                                                                                 |
| Email         | 2nd@main.com                  |                                                                                 |
| Home phone    | 01633 234234 🧧                |                                                                                 |
| Mobile phone  | 07890 123456 7                |                                                                                 |
| Work phone    | 2                             |                                                                                 |
| Date of birth | 05-02-1991                    |                                                                                 |
|               | Save > Cancel                 |                                                                                 |
| Date of birth | 05-02-1991 2<br>Save > Cancel |                                                                                 |

You will notice that on each Member it automatically gives the same address as the Primary Sailor. If you have a child at University, you are able to put this address in for that member instead if you choose.

Please make sure you click save on each member and Title and Date of Birth is given for each member.

On Child/Junior membership, please leave the email address as blank. WebCollect will populate this as shown (the child will not be contacted).

| First name | 1st child                         |
|------------|-----------------------------------|
| Last name  | Member ?                          |
| Email      | 1stchild.member@temp.webcollect ? |

When you are ready then click on proceed to checkout and you will be given the opportunity to fill in the particulars for the Primary Sailor and then each member, if family membership.

When you have finished click on save at the bottom and this will take you to the final check out page where you can 'place order'

| Orde       | r summary       |     |
|------------|-----------------|-----|
| 1 item(    | s)              | £95 |
| Order      | £95             |     |
| Pay b      | у               |     |
| ۲          | Bank Transfer 🙎 |     |
| $\bigcirc$ | Cheque 🙎        |     |
| Place      | order >         |     |

A confirmation page and details on the BACS or Cheque details (depending on your chosen option) on how to pay for membership will be displayed.

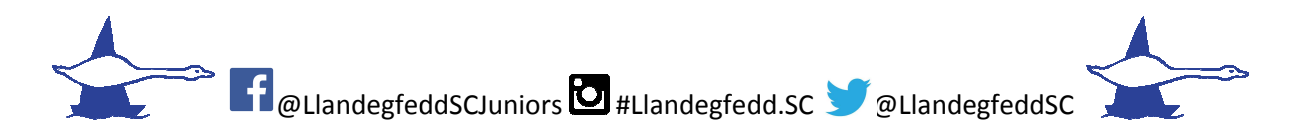

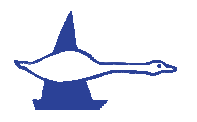

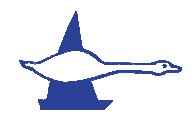

You are then given the option to log out or go to your account at the bottom of the page.

## Subscriptions Subscriptions will be issued when payment is received. What would you like to do now?

Go to my account Log off

Your membership choice will then show in your Subscription list.

| My subscriptions current                          |                    |
|---------------------------------------------------|--------------------|
| Manage / Renew                                    | w my subscriptions |
| Family - Standard subscrip                        | ⇒ 31-01-2019       |
| Junior Membership - Junior, Youi 1st child Member | ⇒ 31-01-2019       |
|                                                   | Pending in red     |
| Bro                                               | wse subscriptions  |

When the club has received payment, an email will be sent to the associated address confirming your membership and payment.

Your account will also change from red writing to black showing that this has been confirmed in your Web collect account.

Please email <u>membership@llandegfedd.org.uk</u> if you need any further assistance or questions.

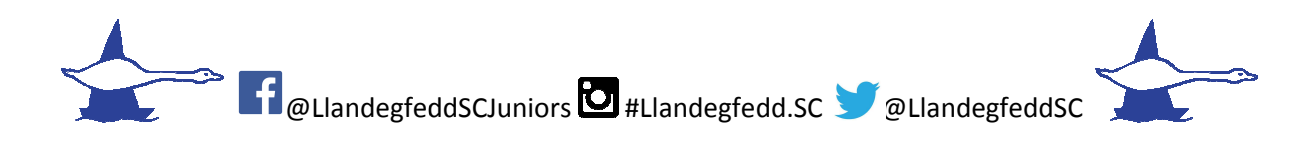